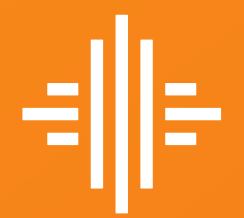

aur

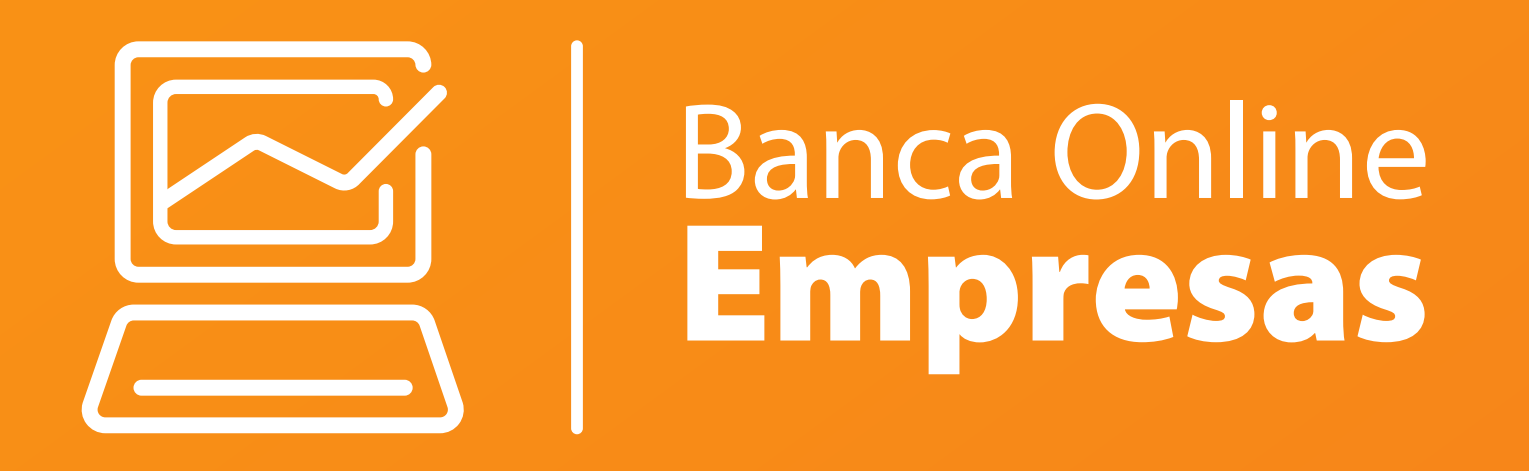

### Creación de Cuenta para Nómina

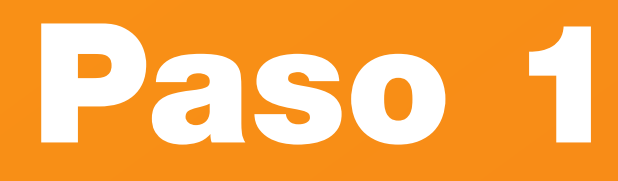

Ingresa a la web.

### www.bancointernacional.com.ec

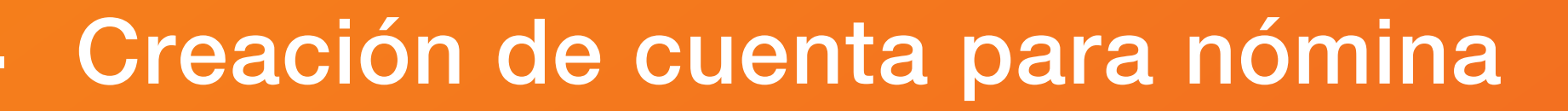

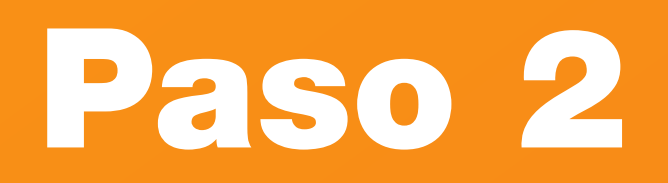

### Selecciona Banca Online.

🚇 Banca Online

| =  = BANCO<br>INTER<br>Queremos se | NACIONAL<br>er más |          |                     |       | Sostenibilidad                                                                                                    | Trabaja con Nosotr | os Q           |
|------------------------------------|--------------------|----------|---------------------|-------|----------------------------------------------------------------------------------------------------|--------------------|----------------|
| Personas                           | Empresas           | Mi Banco | Servicio al Cliente | Ayuda | Finanzas Sostenibles                                                                                                    | Abre tu Cuenta     | A Banca Online |
| Actualiza Datos                    |                    |          |                     |       |                                                                                                    |                    |                |
| O Agencias                         |                    |          |                     |       | _                                                                                                    | A                  |                |
| Hazte Cliente                      | -                  |          |                     |       |                                                                                                    |                    |                |
| C Destacados                       |                    | 1        |                     |       | -                                                                                                    | -                  |                |
| P Contactos                        |                    |          | oesp                | ere   |                                                                                                    |                    | and the second |
|                                    |                    |          |                     |       |                                                                                                    |                    |                |
|                                    |                    | Tank     | TRACE I             |       |                                                                                                    |                    |                |
|                                    |                    |          |                     |       |                                                                                                    |                    |                |
|                                    |                    | A P      |                     |       |                                                                                                    |                    | 4              |
|                                    |                    |          |                     |       |                                                                                                    |                    | Caller -       |
|                                    |                    |          | THERADAY A          |       | A DECEMBER OF THE OWNER OF THE OWNER OWNER OWNE |                    | - And          |

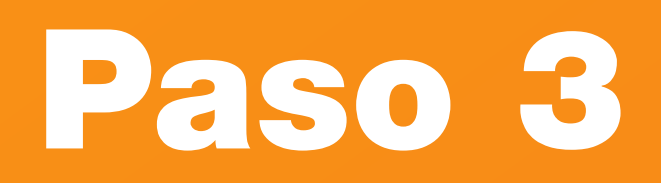

### Haz clic a la opción Banca Online Empresas.

Banca Online Empresas

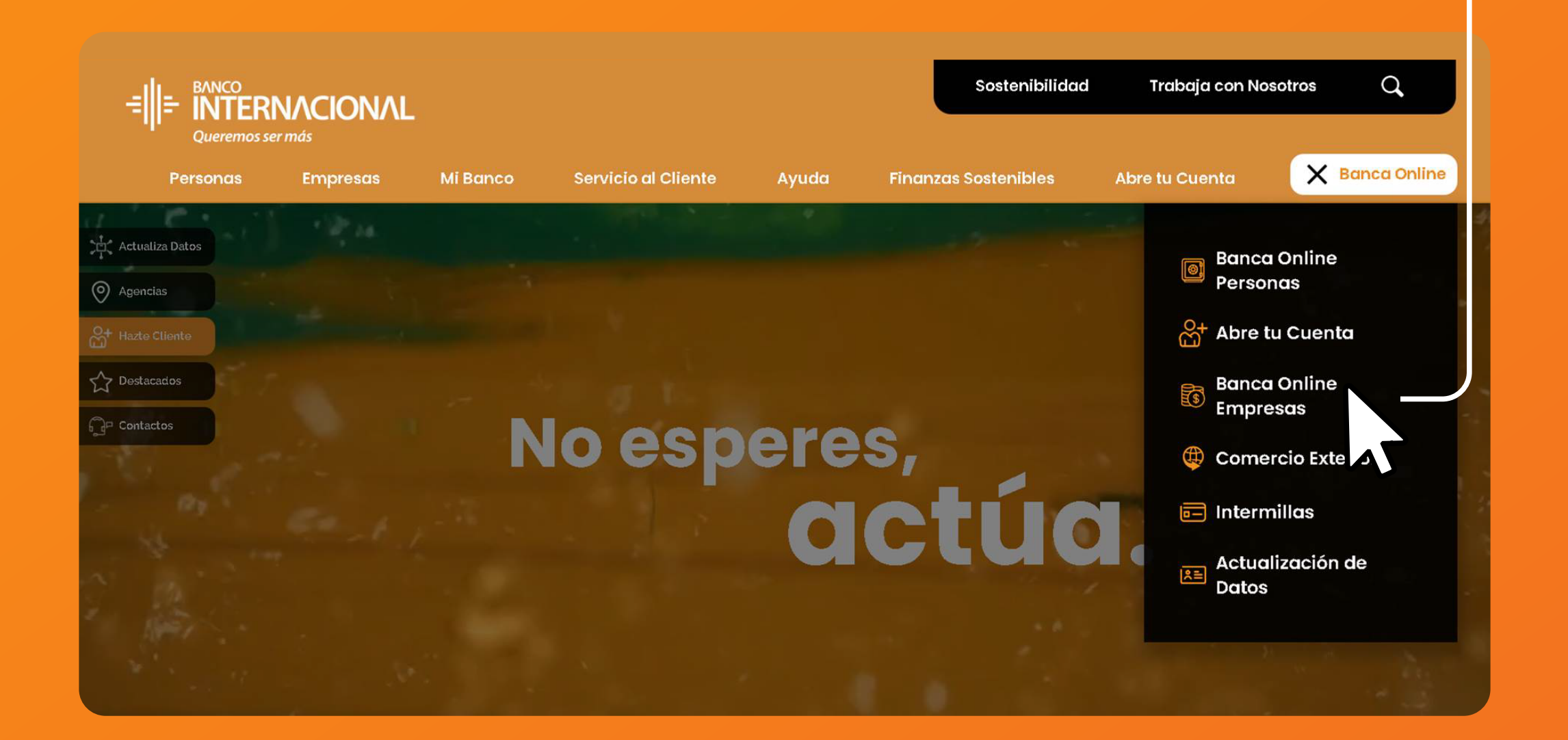

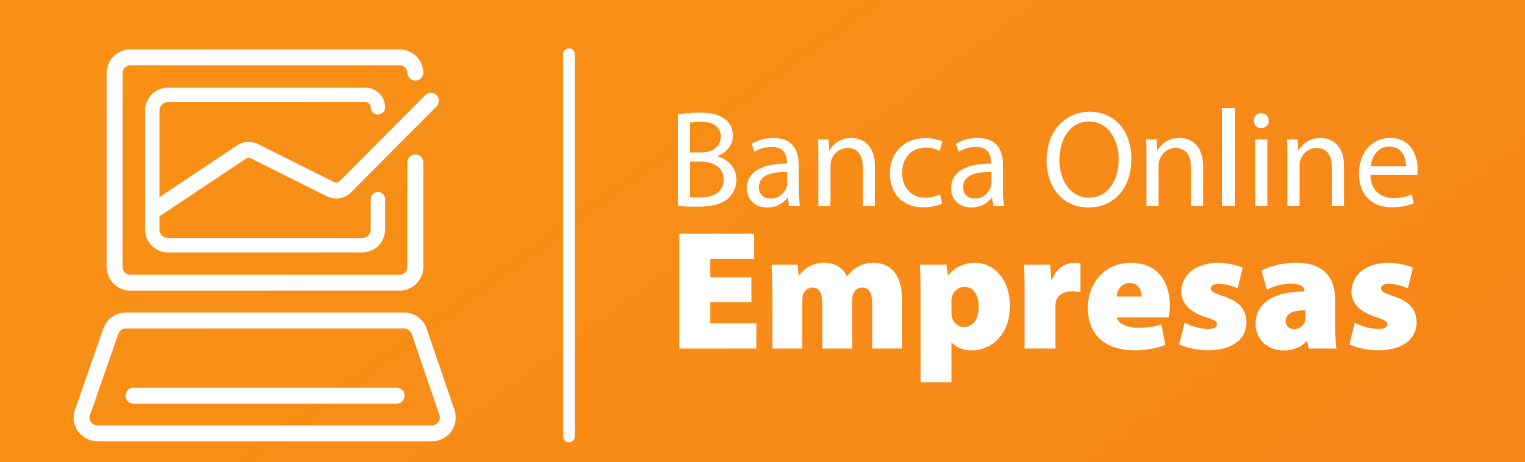

# Ingreso de registros.

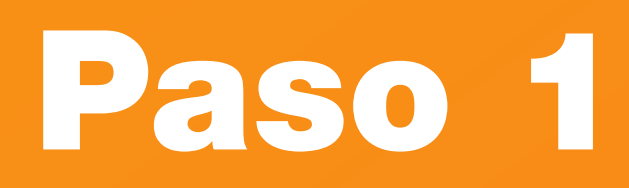

Haz clic en Pagos y después en Creación Cuentas Nómina.

Aprobaciones

Carga de Ordenes Creación Cuentas Nómina

\*Servicio Creación Cuentas Nómina

14/01/2025

Servicios Tarjetas Terceros Transferencias Cuentas Propias Productores Bananeros

\*Fecha Inicio

Ítems de la Orden

\*Ciudad

Pagos

Cobros

1. Ingresar Datos

v

••••

111

Servi

Transf. Exterior OTRAS MONEDAS Nómina.

Administración Ordenes

Ingreso Aprobación

Eliminación

Consultas

Revocatoria Ordenes Revocatoria Items

|                                  | Resumen              | Pagos           | Seguridades         | Mi Perfil |
|----------------------------------|----------------------|-----------------|---------------------|-----------|
|                                  | Pago                 | Nómina          | Creación de cuentas | de Nomina |
|                                  |                      |                 |                     |           |
|                                  |                      |                 |                     |           |
|                                  |                      | r 🏫 🖸           | >                   |           |
| Bienvenido <b>MAYRA IRENE</b>    | SUAREZ HURTADO: MA   | YRA IRENE SUAR  | z 🧩                 |           |
| Fecha de último ingreso: 03/12/2 | 2024 22:34:29        |                 |                     |           |
|                                  |                      |                 |                     |           |
| ios Especiales Seguri            | dades Mi Perfil      |                 |                     |           |
| Vómina <u>Creación Cuenta</u> :  | s Nómina Proveedores | Transf. Exterio | DOLARES             |           |
|                                  |                      |                 |                     |           |
|                                  |                      | Manual 🔻        | Archivo             |           |
|                                  |                      |                 |                     |           |
| 2. Confirmar Datos 3.            | Resultados           |                 |                     |           |
|                                  |                      |                 |                     |           |
| *D- (                            | -                    |                 |                     |           |
| *Keterenci                       | a                    |                 |                     |           |
| *Agenci                          | a                    |                 |                     |           |

Correo Personal Fecha Ingreso a Ingresos Mensuales Tipo de Cuenta

### Paso 2

# Dirígete a Administración de Órdenes, y después a Ingreso.

| +Administración Órdenes          | BANCO                                                                                                    | A O I                                                                                |
|----------------------------------|----------------------------------------------------------------------------------------------------|--------------------------------------------------------------------------------------|
| +Consultas                       | =   = INTERNACIONAL                                                                                                    | Bienvenido MAYRA IRENE SUAREZ HURTADO: MAYRA IRENE SUAREZ                            |
| +Programación Pagos              | Resumen Aprobaciones Pagos Cobros                                                                                      | Servicios Especiales Seguridades Mi Perfil                                           |
| +Administración de Beneficiarios | Servicios Tarjetas Terceros Transferencias Cuentas Propias Productores Banan<br>Transf. Exterior OTRAS MONEDAS Nómina. | neros Nómina <u>Creación Cuentas Nómina</u> Proveedores Transf. Exterior DOLARES     |
|                                  | Administración Ordenes                                                                                                 | Manual <b>v</b> Archivo                                                              |
|                                  | Ingreso Carga de Ordenes Creación Cuentas Nómina                                                                       |                                                                                      |
| -Administración Órdenes          | Aprobación<br>Eliminación                                                                                              | Datos 2. Confirmar Datos 3. Resultados                                               |
| Ingreso                          | Revocatoria Ordenes                                                                                                    |                                                                                      |
| Aprobación                       | Revocatoria Items     *Servicio     Creación Cuentas Nómina       *Fecha Inicio     14/01/2025                         | *Referencia<br>*Fecha Vencimiento 21/01/2025                                         |
| Eliminación                      | *Ciudad ••••                                                                                                    | *Agencia ••••                                                                        |
|                                  | Opciones Identificación Identificación                                                                                 | Celular Correo Personal Fecha Ingreso a<br>Empresa Ingresos Mensuales Tipo de Cuenta |
| Revocatoria Ítems                |                                                                                                    |                                                                                      |
|                                  |                                                                                                    |                                                                                      |
| +Consultas                       |                                                                                                    |                                                                                      |
| +Programación Pagos              |                                                                                                    |                                                                                      |
| +Administración de Beneficiarios |                                                                                                    |                                                                                      |

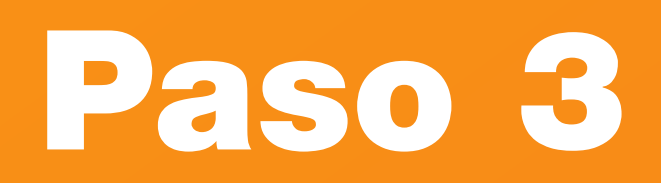

## Selecciona el método de carga.

|                                                               | CIONAL                                                   |                       | Bienvenido <b>MAYRA IRENE SU</b><br>Fecha de último ingreso: <b>03/12/202</b> | <b>JAREZ HURTADO: MAYRA</b><br>24 22:34:29 | irene suarez                           |
|---------------------------------------------------------------|----------------------------------------------------------|-----------------------|-------------------------------------------------------------------------------|--------------------------------------------|----------------------------------------|
| Re                                                            | sumen Aprobaciones Pagos                                 | Cobros Servici        | os Especiales Segurida                                                        | ndes Mi Perfil                             |                                        |
| Servicios Tarjetas Terceros<br>Transf. Exterior OTRAS MONEDAS | Transferencias Cuentas Propias   P<br>Nómina.            | oductores Bananeros N | ómina <u>Creación Cuentas N</u>                                               | lómina Proveedores                         | Transf. Exterior DOLARES               |
| Administración Ordenes                                        |                                                          |                       |                                                                               | м                                          | Manual 🔻 Archivo                       |
| Ingreso                                                       | Carga de Ordenes Creación Cuentas                        | Nómina                |                                                                               |                                            |                                        |
| Aprobación                                                    |                                                          | Estás aquí            |                                                                               |                                            |                                        |
| Eliminación                                                   | 4                                                        | 1. Ingresar Datos     | 2. Confirmar Datos 3. Re                                                      | esultados                                  |                                        |
| Revocatoria Ordenes                                           |                                                          |                       |                                                                               |                                            |                                        |
| Revocatoria Items                                             | *Servicio Creación Cuentas Nó                            | mina 🔻                | *Referencia                                                                   |                                            |                                        |
| Consultas                                                     | *Fecha Inicio 14/01/2025                                 |                       | *Fecha Vencimiento                                                            | 21/01/2025                                 |                                        |
|                                                               | Ítems de la Orden<br>Opciones Tipo de Identificación Ide | ntificación Celular   | *Agencia<br>Correo Personal Fe                                                | cha Ingreso a<br>Empresa Ingresos Mensu    | Nuevo<br>Nuevo<br>Iales Tipo de Cuenta |

Archivo **v** 

Manual

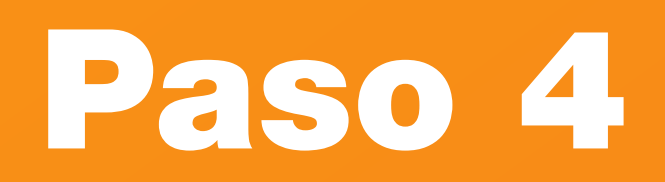

### Completa la información y da clic en nuevo.

| BANCO                                         | CIONAL       Bienvenido MAYRA IRENE SUAREZ HURTADO: MAYRA IRENE SUAREZ         Fecha de último ingreso: 03/12/2024 22:34:29       |
|-----------------------------------------------|----------------------------------------------------------------------------------------------------|
| F                                             | lesumen Aprobaciones Pagos Cobros Servicios Especiales Seguridades Mi Perfil                                                      |
| os Tarjetas Tercero<br>Exterior OTRAS MONEDAS | s Transferencias Cuentas Propias Productores Bananeros Nómina <u>Creación Cuentas Nómina</u> Proveedores Transf. Exterior DOLARES |
| ninistración Ordenes                          | Manual <b>V</b> Archivo                                                                                                    |
|                                               | Carga de Ordenes Creación Cuentas Nómina                                                                                          |
| obación                                       | Estás aquí                                                                                                    |
| linación                                      | 1. Ingresar Datos         2. Confirmar Datos         3. Resultados                                                                |
| ocatoria Ordenes                              |                                                                                                    |
| ocatoria Items                                | *Servicio Creación Cuentas Nómina 🔻 *Referencia Nomina 2025                                                                       |
|                                               | *Fecha Inicio 14/01/2025 *Fecha Vencimiento 21/01/2025                                                                            |
| sultas                                        | *Ciudad 40127 •••• IBARRA *Agencia 981 •••• AGENCIA LA PLAZA IBARRA                                                               |
|                                               | Ítams de la Orden                                                                                                    |
|                                               | Onciones Tipo de Identificación Celular Correo Personal Fecha Ingresos Mensuales Tipo de Cuenta                                   |
|                                               | Identificación Identificación Central Central Empresa Ingreso inclusares inpo de caenta                                           |
|                                               | H d <b>F</b>                                                                                                    |
|                                               |                                                                                                    |
|                                               | Cancelar Continuar                                                                                                    |
|                                               |                                                                                                    |
|                                               |                                                                                                    |

Nuevo

2

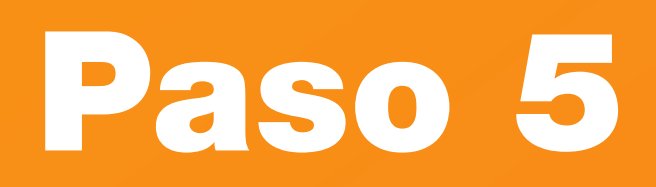

# Llena todos los datos requeridos.

| Confirmar |
|-----------|
|           |
|           |

| = |  |
|---|--|
|---|--|

Bienvenido MAYRA IRENE SUAREZ HURTADO: MAYRA IRENE SUAREZ

| ervicios Tarjetas Tercero<br>ransf. Exterior OTRAS MONEDAS | os Transferencias Cuentas Propia: | Productores Bananero | s Nómina <u>Cr</u> | eación Cuentas Nómina | Proveedores Transf. Exterior DOLARES |
|------------------------------------------------------------|-----------------------------------|----------------------|--------------------|-----------------------|--------------------------------------|
| Administración Ordenes                                     |                                   |                      |                    |                       | Manual 💆 Archivo                     |
| Ingreso                                                    | Registro Creación Cuentas N       | lómina               |                    |                       |                                      |
| Aprobación                                                 |                                   |                      |                    |                       |                                      |
| Eliminación                                                | Información Personal              |                      |                    |                       |                                      |
| Revocatoria Ordenes                                        | *Tipo de Identificación           | CEDULA               | T                  |                       |                                      |
| Revocatoria Items                                          | Identificación                    | 1751741198           |                    |                       |                                      |
| C                                                          | Dirección y Contacto              |                      |                    |                       |                                      |
| Consultas                                                  | Celular                           | 0984036238           |                    | Correo Personal       | mail@banco.com                       |
|                                                            | Datos Financieros                 |                      |                    |                       |                                      |
|                                                            | Fecha Ingreso a Empresa           | 02/01/2025           |                    | Ingresos Mensuales    | 1,000.00                             |
|                                                            | Tipo de Cuenta                    | Cuenta Ahorros       | T                  |                       |                                      |
|                                                            |                                   |                      |                    |                       | Confirmar Cancelar                   |
|                                                            |                                   |                      |                    |                       |                                      |
|                                                            |                                   |                      |                    |                       |                                      |
|                                                            |                                   |                      |                    |                       |                                      |

6

🏫 📽 🕞

### Paso 6

### En caso de necesitar ingresar más registros selecciona nuevo.

് ് 🕞 BANCO INTERNACIONAL Bienvenido MAYRA IRENE SUAREZ HURTADO: MAYRA IRENE SUAREZ Fecha de último ingreso: 03/12/2024 22:34:29 Seguridades Aprobaciones Servicios Especiales Mi Perfil Pagos Servicios Tarjetas Terceros Transferencias Cuentas Propias Productores Bananeros Nómina Creación Cuentas Nómina Proveedores Transf. Exterior DOLARES Transf. Exterior OTRAS MONEDAS Nómina. Administración Ordenes Manual 💆 Archivo Carga de Ordenes Creación Cuentas Nómina Ingreso Aprobación 2. Confirmar Datos 3. Resultados 1. Ingresar Datos Eliminación Revocatoria Ordenes Revocatoria Items \*Servicio Creación Cuentas Nómina 🔻 \*Referencia Nomina 2025 14/01/2025 \*Fecha Vencimiento 21/01/2025 \*Fecha Inicio Consultas ••• AGENCIA LA PLAZA IBARRA \*Agencia 981 \*Ciudad 40127 ••• IBARRA 🗹 前 💿 CEDULA 1,000.00 AHO 1751741198 0984036238 mail@banco.com H ≪ <u>1</u> → H Cancelar Continuar

Nuevo

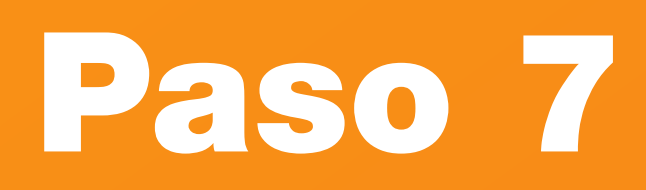

## Una vez ingresados todos los registros selecciona continuar.

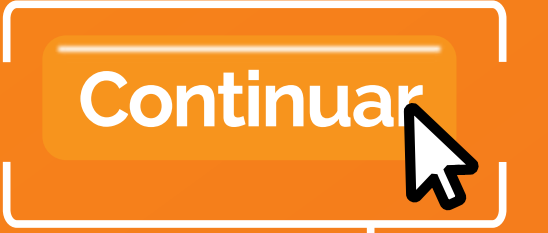

|                                                                  |                                        | Bienvenido MAYRA IRENE SUAREZ HURTADO: MAYRA IRENE SUAREZ         Fecha de último ingreso: 03/12/2024 22:34:29 |                                        |                              |                                      |  |  |
|------------------------------------------------------------------|----------------------------------------|----------------------------------------------------------------------------------------------------|----------------------------------------|------------------------------|--------------------------------------|--|--|
| Resu                                                             | men Aprobaciones                       | Pagos Cobros                                                                                                   | Servicios Especiales                   | Seguridades                  | Mi Perfil                            |  |  |
| Servicios Tarjetas Terceros<br>Transf. Exterior OTRAS MONEDAS Nó | Transferencias Cuentas Propia<br>mina. | as Productores Bananer                                                                                         | ros Nómina <u>Creació</u>              | n Cuentas Nómina             | Proveedores Transf. Exterior DOLARES |  |  |
| Administración Ordenes                                           |                                        |                                                                                                    |                                        |                              | Manual 💆 Archivo                     |  |  |
| Ingreso                                                          | Carga de Ordenes Creación              | Cuentas Nómina                                                                                                 |                                        |                              |                                      |  |  |
| Aprobación                                                       |                                        | Estás aquí                                                                                                    |                                        |                              |                                      |  |  |
| Eliminación                                                      |                                        | 1. Ingresar Dat                                                                                                | Datos 2. Confirmar Datos 3. Resultados |                              |                                      |  |  |
| Revocatoria Ordenes                                              |                                        |                                                                                                    |                                        |                              |                                      |  |  |
| Revocatoria Items                                                | *Servicio Creación Cue                 | entas Nómina 🛛 🔻                                                                                               | *Referencia                            | Nomina 2025                  |                                      |  |  |
| Consultas                                                        | *Fecha Inicio 14/01/2025               |                                                                                                    | *Fecha Vencimiento                     | 21/01/2025                   |                                      |  |  |
|                                                                  | *Ciudad 40127                          | •••• <u>IBARRA</u>                                                                                             | *Agencia                               | 981                          | •••• AGENCIA LA PLAZA IBARRA         |  |  |
|                                                                  | Ítems de la Orden                      |                                                                                                    |                                        |                              | Nuevo                                |  |  |
|                                                                  | Opciones Tipo de<br>Identificación     | Identificación                                                                                                 | Celular Correo Perso                   | nal Fecha Ingresc<br>Empresa | a Ingresos Mensuales Tipo de Cuenta  |  |  |
|                                                                  | 🗹 前 💿 CEDULA                           | 1751741198 098                                                                                                 | 4036238 mail@banco.co                  | m 02/01/2025                 | 1,000.00 AHO                         |  |  |
|                                                                  |                                        |                                                                                                    | i4 4 <u>1</u> ▶ Þi                     |                              |                                      |  |  |
|                                                                  |                                        |                                                                                                    |                                        |                              | Cancelar Continuar                   |  |  |

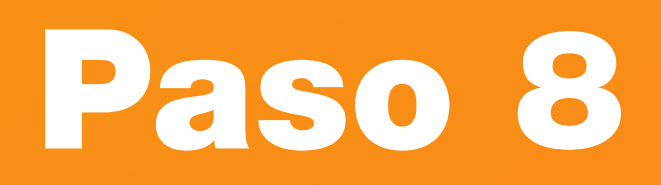

### Presiona confirmar.

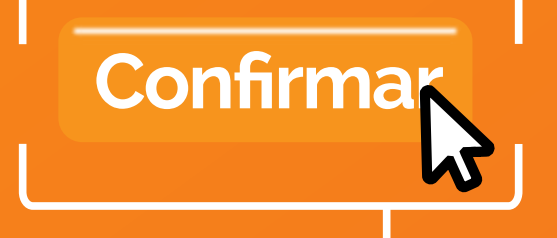

|                                                               | CIONAL Bien<br>Fecha                                                      | renido MAYRA IRENE SUAREZ HURTADO: MAYRA IRENE SUAREZ                 |
|---------------------------------------------------------------|---------------------------------------------------------------------------|-----------------------------------------------------------------------|
| Re                                                            | sumen Aprobaciones Pagos Cobros Servicios E                               | speciales Seguridades Mi Perfil                                       |
| Servicios Tarjetas Terceros<br>Transf. Exterior OTRAS MONEDAS | Transferencias Cuentas Propias   Productores Bananeros   Nómir<br>Nómina. | a <u>Creación Cuentas Nómina</u> Proveedores Transf. Exterior DOLARES |
| Administración Ordenes                                        |                                                                           | Manual 💆 Archivo                                                      |
| Ingreso >                                                     | Carga de Ordenes Creación Cuentas Nómina                                  |                                                                       |
| Aprobación                                                    | Está                                                                      | s aquí                                                                |
| Eliminación                                                   | 1. Ingresar Datos 2. C                                                    | onfirmar Datos 3. Resultados                                          |
| Revocatoria Ordenes                                           |                                                                           |                                                                       |
| Revocatoria Items                                             | Servicio Creación Cuentas Nómina<br>Fecha Inicio 14/01/2025               | Referencia Nomina 2025<br>Fecha Vencimiento 21/01/2025                |
| Consultas                                                     | Total Registros Registros Cargados                                        | Registros con Error Estado                                            |
|                                                               | 1 1                                                                       | 0 CORRECTO <u>Ver Errores</u>                                         |
|                                                               |                                                                           | Cancelar Regresar Confirmar                                           |
|                                                               |                                                                           |                                                                       |
|                                                               |                                                                           |                                                                       |
|                                                               |                                                                           |                                                                       |
|                                                               |                                                                           |                                                                       |
|                                                               |                                                                           |                                                                       |

### Paso 9

### Haz clic en finalizar.

|                                                         | ΙΛΟΙΟ                      | NΛL                        |                              | Bienvenido<br>Fecha de últir | MAYRA IRENE SUARE       | Z HURTADO:<br>4:29 | MAYRA IRENE SUAREZ             | > |
|---------------------------------------------------------|----------------------------|----------------------------|------------------------------|------------------------------|-------------------------|--------------------|--------------------------------|---|
|                                                         | Resumen                    | Aprobaciones               | Pagos Cobros                 | Servicios Especia            | les Seguridades         | Mi Perfil          |                                |   |
| Servicios Tarjetas Te<br>Transf. Exterior OTRAS MONEDAS | rceros   Tran<br>  Nómina. | sferencias Cuentas Propia: | Productores Bananeros        | Nómina                       | Creación Cuentas Nómina | Proveed            | lores Transf. Exterior DOLARES |   |
| Administración Ordenes                                  |                            |                            |                              |                              |                         |                    | Manual 👱 Archivo               |   |
| Ingreso                                                 | Carg                       | a de Ordenes Creación      | Cuentas Nómina               |                              |                         |                    |                                |   |
| Aprobación                                              |                            |                            |                              |                              | Estás aquí              |                    |                                |   |
| Eliminación                                             |                            |                            | 1. Ingresar Datos            | 2. Confirma                  | ar Datos 3. Resultad    | os                 |                                |   |
| Revocatoria Ordenes<br>Revocatoria Items                |                            |                            | Su transa                    | cción se ha real             | zado correctamento      | 2                  |                                |   |
| Consultas                                               | Dato                       | s del Ordenante            |                              |                              |                         |                    |                                |   |
|                                                         |                            | Empr                       | esa MAYRA IRENE SUAREZ HU    | RTADO                        |                         |                    |                                |   |
|                                                         |                            | Servi                      | cio Creación Cuentas Nómina  | 1                            |                         |                    |                                |   |
|                                                         | Deta                       | lle de la Transacci¿n      |                              |                              |                         |                    |                                |   |
|                                                         |                            | Descript                   | i¿n Carga de Ordenes Creació | on Cuentas Nómina            |                         |                    |                                |   |
|                                                         |                            | Referen                    | cia Nomina 2025              |                              |                         |                    |                                |   |
|                                                         |                            | *Fecha de Ca               | ga 14/01/2025 15:39:14       |                              |                         |                    |                                |   |
|                                                         |                            | *N¿mero de Oro             | en 7010097                   |                              | Tot                     | al de Registros    |                                |   |
|                                                         |                            | Estado de la Transaco      | III PROCESADA                |                              | Esta                    | to de la Orden     | PENDIENTE APROBACIÓN           |   |
|                                                         |                            |                            |                              |                              |                         |                    |                                |   |

Finalizar

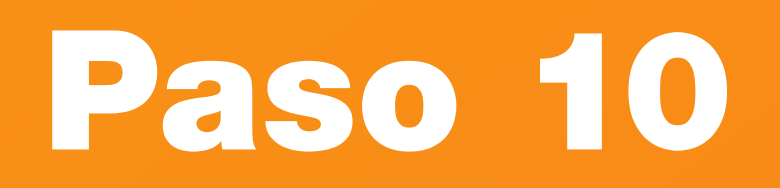

Aprobación de Ordenes

15/12/2024

Creación

Cuentas Nómina

Buscar Por

Fecha Desde

Resultados

### Solicita la autorización al usuario aprobador.

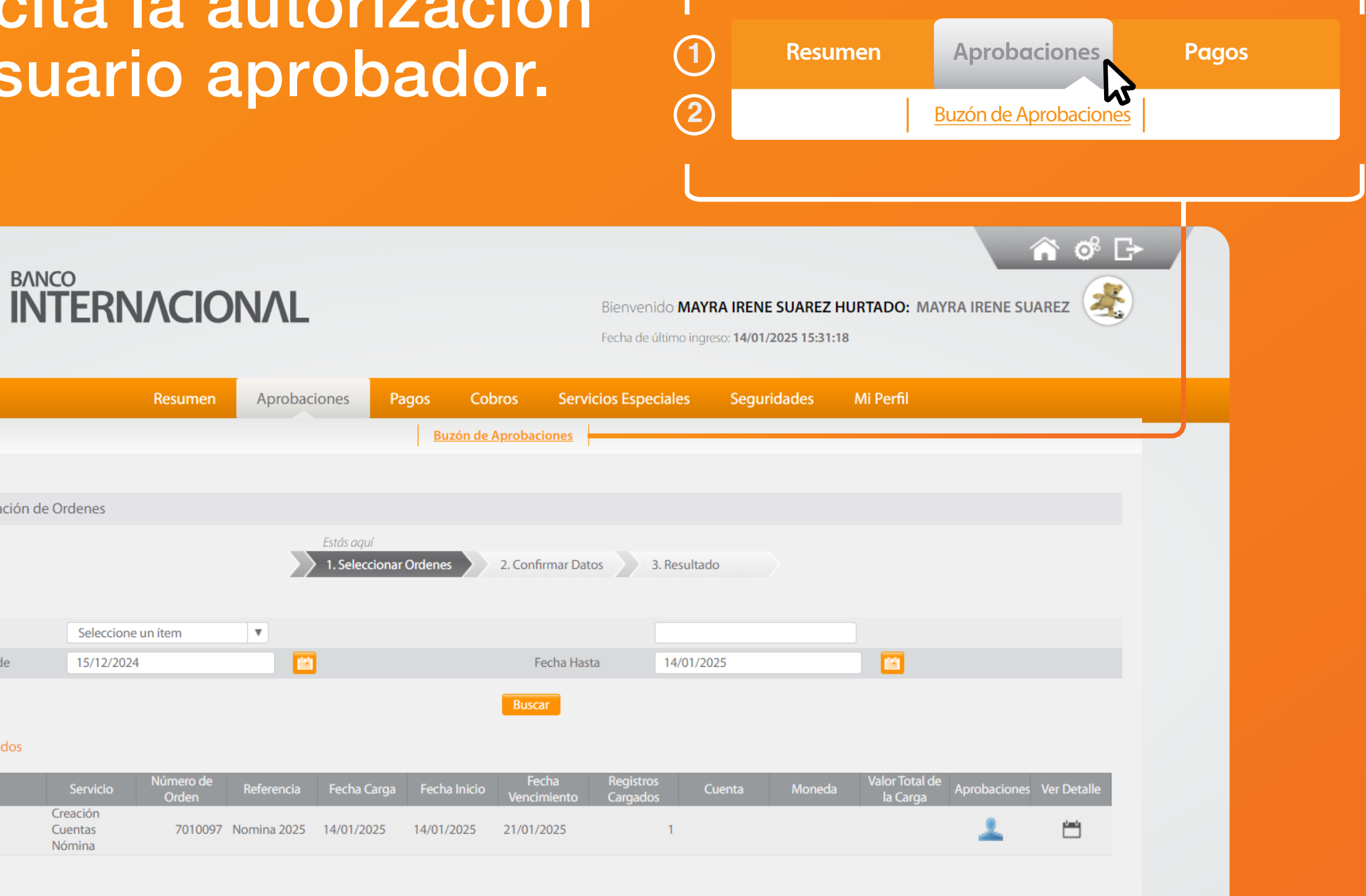

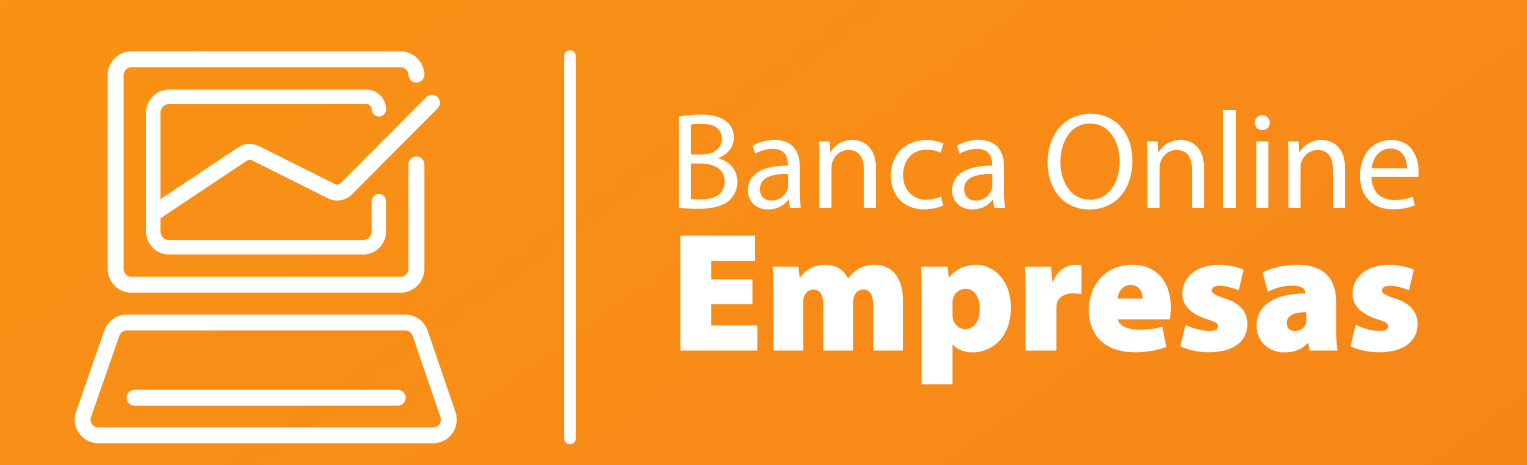

# Cargas por archivo.

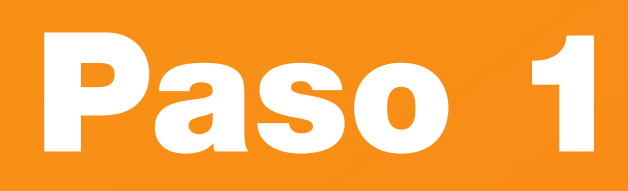

#### Selecciona la pesta archivo.

| ecciona<br>hivo.                                                               | la pesta                                                                 | ana (                                                                                            | Manual                                                 | Archivo - |
|--------------------------------------------------------------------------------|--------------------------------------------------------------------------|--------------------------------------------------------------------------------------------------|--------------------------------------------------------|-----------|
|                                                                                | CIONAL                                                                   | Bienvenido <b>MAYRA IRENE SUAR</b><br>Fecha de último ingreso: <b>14/01/2025 15</b>              | EZ HURTADO: MAYRA IRENE SUAREZ                         |           |
| Resu<br>Servicios   Tarjetas   Terceros<br>Transf. Exterior OTRAS MONEDAS   Nó | men Aprobaciones Pagos<br>Transferencias Cuentas Propias   Prod<br>mina. | Cobros Servicios Especiales Seguridades<br>uctores Bananeros Nómina <u>Creación Cuentas Nómi</u> | Mi Perfil <u>na</u> Proveedores Transf. Exterior DOLAF | RES       |
| Administración Ordenes                                                         |                                                                          |                                                                                                  | Manual Archivo                                         |           |
| Ingreso                                                                        | Carga de Ordenes Creación Cuentas Nó                                     | mina                                                                                             |                                                        |           |
| Aprobación                                                                     |                                                                          | Estás aquí                                                                                       | ada                                                    |           |
| Eliminación                                                                    |                                                                          |                                                                                                  | 300                                                    |           |
| Revocatoria Ordenes                                                            |                                                                          |                                                                                                  |                                                        |           |
| Revocatoria Items                                                              | *Servicio Creación Cuenta                                                | as Nómina 🔻 *Referencia                                                                          |                                                        |           |
| Consultas                                                                      | *Fecha Inicio 14/01/2025                                                 | *Fecha Vencimiento                                                                               | 21/01/2025                                             |           |
|                                                                                | *Seleccionar Archivo                                                     | roar ····                                                                                        | ***                                                    |           |
|                                                                                |                                                                          |                                                                                                  |                                                        |           |
|                                                                                |                                                                          |                                                                                                  | Cancelar Continuar                                     |           |
|                                                                                |                                                                          |                                                                                                  |                                                        |           |
|                                                                                |                                                                          |                                                                                                  |                                                        |           |
|                                                                                |                                                                          |                                                                                                  |                                                        |           |
|                                                                                |                                                                          |                                                                                                  |                                                        |           |

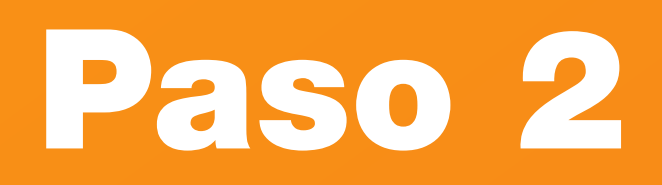

Completa la información solicitada, da clic en cargar y sube el documento en formato .txt

|                                                            |                                                  |                                                           | Rienvenido MAYRA IRENE SUAREZ HURTADO: MAYRA IRENE SUAREZ<br>Fecha de último ingreso: 14/01/2025 15:31:18 |                        |               |                            |  |
|------------------------------------------------------------|--------------------------------------------------|-----------------------------------------------------------|----------------------------------------------------------------------------------------------------|------------------------|---------------|----------------------------|--|
|                                                            | Resumen Aprobaciones                             | Pagos Cobros                                              | Servicios Espe                                                                                            | ciales Seguridades     | Mi Perfil     |                            |  |
| Servicios Tarjetas Terce<br>Transf. Exterior OTRAS MONEDAS | eros   Transferencias Cuentas Propi<br>  Nómina. | as Productores Bana                                       | neros Nómina                                                                                              | Creación Cuentas Nómir | na Proveedore | s Transf. Exterior DOLARES |  |
| Administración Ordenes                                     |                                                  |                                                           |                                                                                                    |                        |               | Manual Archivo 💆           |  |
| Ingreso                                                    | Carga de Ordenes Creación                        | Carga de Ordenes Creación Cuentas Nómina                  |                                                                                                    |                        |               |                            |  |
| Aprobación                                                 |                                                  | Estás aquí                                                |                                                                                                    |                        |               |                            |  |
| Eliminación                                                |                                                  | 1. Ingresar Datos     2. Confirmar Datos     3. Resultado |                                                                                                    |                        |               |                            |  |
| Revocatoria Ordenes                                        |                                                  |                                                           |                                                                                                    |                        |               |                            |  |
| Revocatoria Items                                          | *Servicio C                                      | reación Cuentas Nómina                                    | T                                                                                                    | *Referencia            |               |                            |  |
| Consultas                                                  | *Fecha Inicio                                    | /01/2025                                                  |                                                                                                    | *Fecha Vencimiento     | 21/01/2025    | <u></u>                    |  |
|                                                            | *Ciudad                                          |                                                           | •••                                                                                                    | *Agencia               |               | •••                        |  |
|                                                            | *Seleccionar Archivo                             | Cargar                                                    | •••                                                                                                    |                        |               |                            |  |
|                                                            |                                                  |                                                           |                                                                                                    |                        |               | Cancelar Continuar         |  |

Nuevo

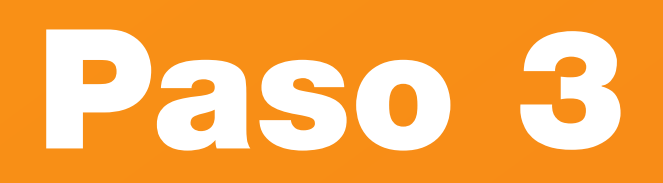

## Presiona el botón continuar.

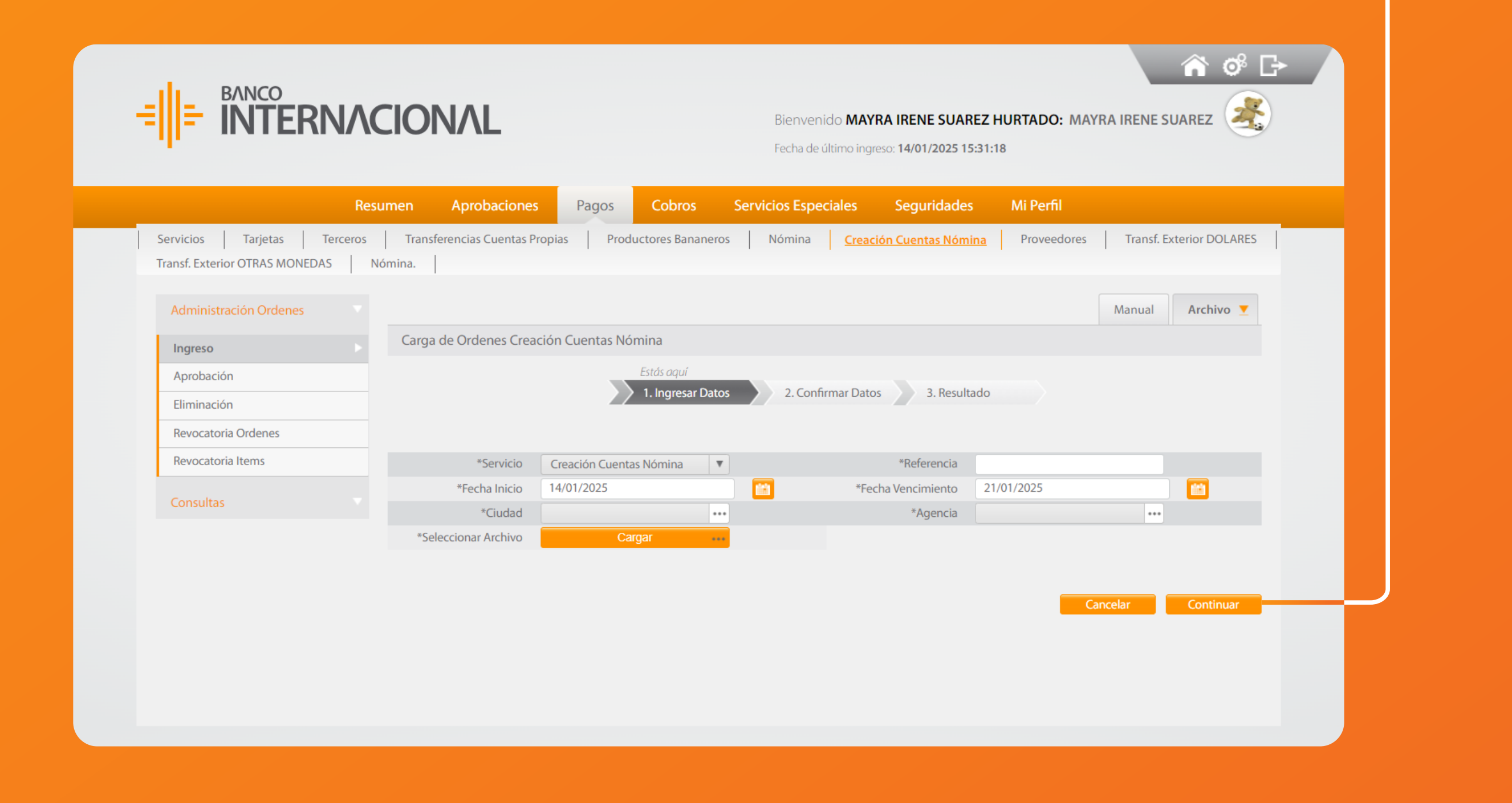

Continuar

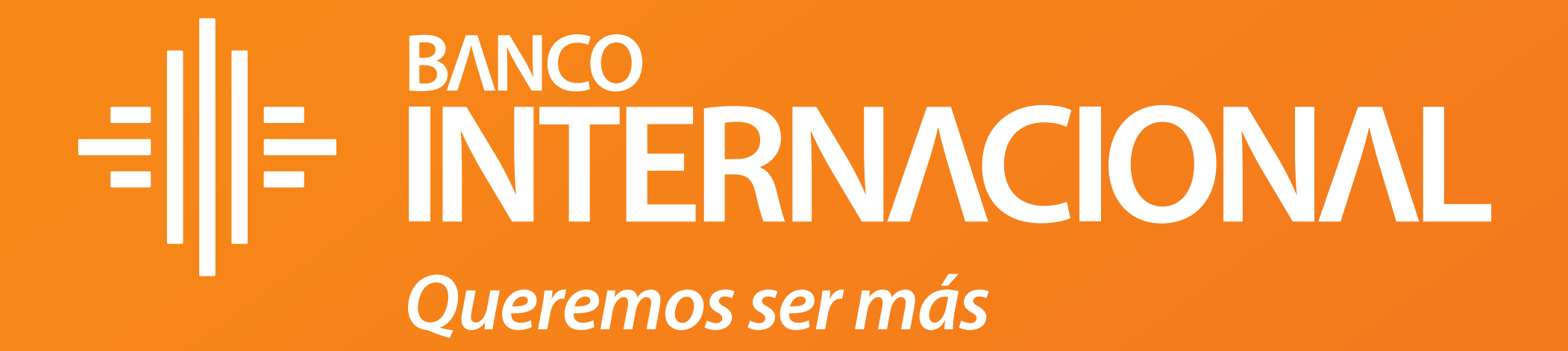